# TUTO BACKOFFICE SITE REICHEN ET ROBERT

ACCÈS : https://www.reichen-robert.fr/admin/

| l'utilisateur et votre r | otre nom<br>not de passe. |
|--------------------------|---------------------------|
| Utilisateur              |                           |
| Mot de passe             |                           |
|                          |                           |

ALUS ALUS

Pour toute information contact@cplusr.fr

# SOMMAIRE

## P3 - P4

#### GÉNÉRALITÉS

Principe général / Créer un enristrement / Créer un dossier / Supprimer un dossier / Déplacer un enregistrement / Publier / Ajouter une Liaison / Supprimer une liaison / Intégration du texte / Ordonner les enregistrements / Vider le cache / Champ Texte / Slug / Navigation / Recherche / Import par lot.

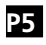

**LES TABLES** Présentation des tables du backoffice

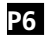

CONCEPT STRUCTUREL DU SITE

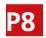

GABARIT PAGE

# P9

**GABARIT PARAGRAPH** 

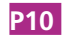

GABARIT TEAM Équipe

P11

**GABARIT PROJET** 

# P13

GABARIT NEWS Actualités

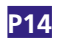

**GABARIT NEWS** 

# P16

MODULE IMAGE Images dans le site + Import par lot

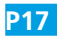

MODULE VIDÉO ET PDF Pour Projets et News

# GÉNÉRALITÉS

#### 01 - Principe Général du Back-Office :

• Le back-office est composé de tables correspondant aux différents gabarits (pages types) du site (page, projet, galeries, images, catégories...) *Ex : Un enregistrement image dans la table image est une image dans le site ...* 

 Les dossiers dans certaines tables permettent juste de regrouper des enregistrements pour une meilleure lisibilité (ces dossiers n'ont aucune incidence sur l'organisation des informations dans le site).
 Exemple dans la table - images - où la création de dossier est possible

• L'organisation des informations dans le site se fait aussi par les liaisons (et l'ordre de ces liaisons) entre les tables.

#### 02 - Créer un enregistrement dans une table :

Ajouter : Un enregistrement • ok

- Afficher la table concernée
- En haut à gauche cliquer sur OK pour « Ajouter : un enregistrement »
  Renseigner le formulaire de l'enregistrement (remplir au minimum les
- champs obligatoires)
- N'oublier pas de Valider l'enregistrement pour sauvegarder les informations

Valider

#### 03 - Créer un dossier dans une table :

- •Afficher la table concernée ex : project : images
- $\bullet$  En haut à gauche, sélectionner un dossier puis cliquer sur OK pour « Ajouter : un dossier »

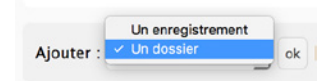

- Renseigner le nom du dossier
- N'oubliez pas de Valider l'enregistrement pour sauvegarder les informations
- Cliquer sur Retour liste pour retourner à la liste
- Pour entrer dans un dossier, cliquer sur le nom de ce dernier ou sur le picto dossier
- Pour renommer le dossier, cliquer sur le picto avec un crayon

Ø

· Pour sortir d'un dossier, cliquer sur Monter

↑ Monter

#### 04 - Supprimer un dossier :

Un dossier ne peut-être supprimé si il n'est pas vide

- Afficher la table concernée
  Cocher le (ou les) dossier(s) à supprimer
  En bas de page, sélectionner Supprimer + OK
- En bas de page, selectionner Supprimer + O

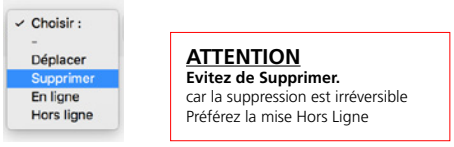

#### 05 - Déplacer un enregistrement dans un dossier ou hors d'un dossier :

Afficher la table concernée
Cocher le (ou les) enregistrement(s) à déplacer

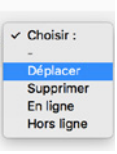

• En bas de page, sélectionner Déplacer + OK

Vous basculez alors en mode déplacement

 Déplacez-vous dans l'arborescence afin de vous placer dans le niveau ou placer l(es) enregistrement(s)

#### Déplacer l(es) enregistrement(s) sélectionné(s) vers :

Cliquer sur Valider pour valider le déplacement vers le niveau sélectionné

Déplacer dans ce niveau Annuler

#### 06 - Publier des Enregistrements :

Pour ne plus être affiché, un enregistrement peut-être mis hors-ligne au lieu d'être supprimé.

- Cocher l'enregistrement concerné
- Choisir En ligne ou Hors ligne.
- Par défaut un enregistrement est toujours Hors Ligne.

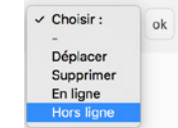

ATTENTION Evitez de Supprimer. car la suppression est irréversible Préférez la mise Hors Ligne

#### 07 - Ajouter une liaison pour un enregistrement :

#### I Liaison(s) pour la table : Project

Afficher Ajouter

Afficher la table concernée
Ouvrir l'enregistrement concerné
Cliquer en haut à droite sur le bouton Ajouter (les liaisons) pour la table concerné
Le back-office bascule alors dans la table concerné en mode liaison pour l'enregistrement
Cliquer sur l'enregistrement à relier
(ou un dossier, ce qui va relier tout son contenu)
En bas de page, sélectionner Relier + OK
L'enregistrement devient rouge, il est relié

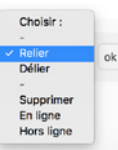

#### 08 - Supprimer une liaison pour un enregistrement :

#### O Liaison(s) pour la table : Event

Afficher Ajouter

- Afficher la table concernée
- Ouvrir l'enregistrement dont vous souhaitez supprimer la liaison
- Cliquer en haut à droite sur le bouton Afficher (les liaisons) pour la table concernée
- Le back-office bascule alors dans la table concernée en mode liaison pour l'enregistrement
- Cliquer sur l'enregistrement à délier
- En bas de page, sélectionner Délier + OK
- L'enregistrement disparaît alors car la liaison est supprimée

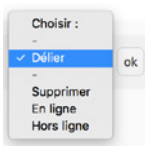

09 - Intégration du texte NE PAS COPIER / COLLER DEPUIS PDE et WORD. Passer le contenu rédactionnel dans <u>Excel ou BLoc</u> note (pc) avant de le coller dans le Wysiwyg

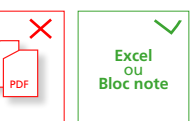

# GÉNÉRALITÉS

# <u>10 - Ordonner les enregistrements au sein des liaisons :</u>

L'ordre des liaisons se fait de l'enregistrement « parent » aux enregistrements « enfants » Ex entre *Project* et *images* 

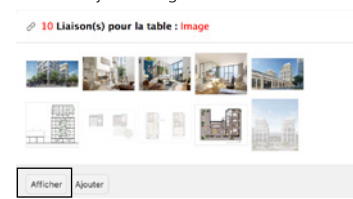

- Afficher la table (parente) de la liaison ex : project
- Ouvrir l'enregistrement de la table à ordonner ex : La Fabric
   Cliquer en haut à droite sur le bouton Afficher (les liaisons) pour la table
   (enfant) concernée
- Le back-office bascule alors dans la table enfant en mode liaison
   Sélectionner l'affichage par vignettes (plus pratique surtout pour la table
  des images) -

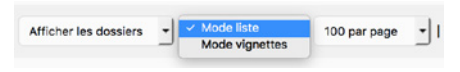

• Pour faire fonctionner le Drag & Drop afficher le max d'enregistrements soit : 500/Page

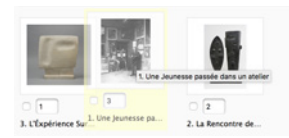

- Déplacer les enregistrements pour les ordonner
- Ne pas oublier d'enregistrer les positions en bas de page

Enregistrer les positions pour la llaison

#### **11 - IMPORTANT : CACHE DU SITE**

• Le site fonctionne avec un système de cache afin d'améliorer la rapidité pour les visiteurs

😔 Vider le cache du site

• Ne pas oublier de cliquer sur le bouton <u>Vider le cache</u> du site afin d'afficher les modifications en ligne

Lorsqu'une cession administrateur est ouverte, l'opération Vider le cache n'est pas nécéssaire.

https://www.reichen-robert.net/fr?pragma=no-cache

=no-cache est alors indiqué dans l'url durant l'ouverture de votre cession.

#### 12 - Champ Texte Wysiwyg

| h /0 Format                                             | I B / U × S E E E · P R @ O                                                                                                    |
|---------------------------------------------------------|----------------------------------------------------------------------------------------------------|
| La Fondation se<br>régulièrement d<br>l'étranger.       | consacre au rayonnement de l'œuvre de Glacometti et fait consaître sa collection en prêtant<br>les œuvres pour des expositions, et en accordent des prêts de longue durée en France et à                       |
| La Fondation a<br>collections : Vill<br>Caroline du Nor | ainsi noué des partenariats avec plusieurs institutions pour prêter des œuvres en rapport avec leun<br>a boalles (hyhres), MNAM-Centre Pompidou (Paris), Bechtler Maseum of Modern Art (Charlotte,<br>d, USA). |
|                                                         |                                                                                                    |
| Voir nos préts                                          |                                                                                                    |
| Voir nos prito                                          | 77 WORDS POWERED BY TROTHER                                                                                                    |

|                                                    |           | Format B                                  | 1 2 | × 山 単 第 日・4                                                              |                                                                                                    |
|----------------------------------------------------|-----------|-------------------------------------------|-----|--------------------------------------------------------------------------|----------------------------------------------------------------------------------------------------|
| La Fr<br>régul<br>l'étra<br>La Fr<br>colle<br>Caro | de l'inve | Haalings<br>Inline<br>Blocks<br>Algoriset |     | Heading 1<br>Heading 2<br>Heading 3<br>Heading 4<br>maning 5<br>maning 4 | Giègenetti et fait construite sa osiliccian en pétrant<br>autorit des prèts de longue durée en l'innoce et à<br>Institutions pour prêter des œuvres en rapport avec les<br>lou (Paris), Bechtier Maseum of Madem Art (Dariotite, |
| C.                                                 |           |                                           |     |                                                                          | 77 WORDS POWERED BY THYNK                                                                                                    |

| ATTENTION                                        |
|--------------------------------------------------|
| Pour une utilisation plus complète des styles du |
| Wysiwyg, reportez-vous à la PAGE 28              |
|                                                  |

Créer un lien dans le wysiwyg
 Cliquer sur l'icône chaîne - Coller l'url

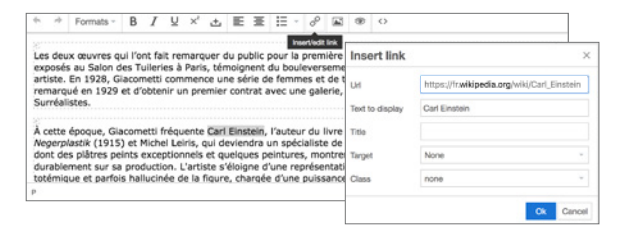

#### <u>13 - Qu'est-ce qu'un Slug ?</u>

Le slug est généré automatiquement à partir du nom de l'enregistrement. Il peut être modifié.

Slug : catherine-grenier

Il permet de paramétrer l'url de page et de profiter ainsi au référencement naturel.

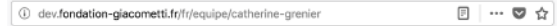

#### 14 - Navigation dans le Backoffice

Navigation sur 3 niveaux

| <ul> <li>a) Retour = Revenir à la page précédente</li> <li>b) Chemin = Aperçu de l'arborescence générale<br/>des tables. Le chemin est cliquable</li> <li>c) Monter = Sortir d'un dossier, remonter au niveau supérieur</li> </ul> |
|----------------------------------------------------------------------------------------------------|
| a) ← Retour                                                                                                    |
| b)<br>← Table(s) / Page / Présentation                                                                                                    |
| c)<br>↑ Monter Ajouter : Un enregistrement v ok                                                                                                    |

#### 15 - Recherche

Au sein d'une table possibilité de recherche

Faire la recherche dans le champ > Ok
Pour annuler la recherche ou revenir > cliquer sur Ok avec le champ vide

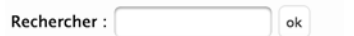

<u>**16 - Import par lot**</u> Possibilité d'importer des lots d'image

#### • L'import concerne la Table image

|      | Déplacer vos fichiers au bon format dans la zone ci-dessous (drag and drop) afin de lancer le téléchargement. |
|------|----------------------------------------------------------------------------------------------------|
|      | Drop files here to upload                                                                                     |
| e no | m du fichier importé renseigne le champ : Name =                                                              |
|      | hier importé renseigne le champ : Source                                                                      |
|      |                                                                                                    |

Choisir *dossier* préalablement créé dans la **Table image** Glissez déposez les images sur **la Zone**

4

# TABLES

| Batter rist - Yesion Français - Choist la saire -                                   |                  |                                                 |                | G Vider le c |
|-------------------------------------------------------------------------------------|------------------|-------------------------------------------------|----------------|--------------|
|                                                                                     | Chiquez ich pour | this happy is taking dutilization on taking the |                |              |
| Tables                                                                              | łd               | Enrogistrement(s)                               | Dessier(s)     |              |
| Section                                                                             | 1                | 8 enregistrement[s]                             | 0 dossier(s)   |              |
| Section : Positions                                                                 | 13               | 2 enregistrement(s)                             | 0 dossier(s)   |              |
| Page<br>Pages dans la sta<br>Redges - Conserve                                      | 2                | 6 enregistrement(s)                             | 0 dossier(s)   |              |
| Peragraph<br>Penggaphai der pages, dienvers av rasterus thre :<br>Reulge – Cantaixs | 10               | 7 enregiszement(s)                              | 0 dossier(s)   |              |
| Team<br>Aquipe de l'agunce                                                          | 1                | 9 enregistrement(s)                             | 0 dossien(s)   |              |
| Project<br>Angens skare in alte                                                     | 3                | 172 enregistrement[s)                           | 0 dossier(s)   |              |
| Projet : Categories<br>Categories des preses<br>Architecture, Ordaname              | 5                | 2 enregistrement(si                             | 0 dossien(s)   |              |
| Projet : Types<br>Types di projet<br>Camanen, Califord, Decigosomari, Wilsol.       |                  | 13 enregistrement(s)                            | 0 dossier(s)   |              |
| Phojet : Tags<br>Tage der ansam                                                     | 16               | 4 enregistrement(s)                             | 0 dossler(s)   |              |
| Projet : Statuts<br>Jona de solare<br>Long, es charten,                             | 6                | 4 enregistrement(s)                             | 0 dossier(s)   |              |
| Neurs<br>Actually dans fo the                                                       | 7                | 9 enregistrement(s)                             | 0 dossier(s)   |              |
| Neus : Catagories<br>Colgans de acoutés<br>Delenants, prese.                        | 17               | 4 enregistrement(s)                             | 0 dossim(s)    |              |
| Image<br>Trages poor in Profess at las Annaeliths                                   | 14               | 1958 erregistrement(s)                          | 183 dossier(s) | Importations |
| Video<br>Haldee dans in con                                                         | 11               | 17 enregistrement(s)                            | 0 dossier(s)   |              |
| Pol f<br>Richard POI sour myon is Accusato                                          | 12               | 27 enregistrement(s)                            | 2 dossier(s)   |              |
| Portfolio                                                                           |                  |                                                 |                |              |

#### Connexion / Déconnexion

 français / anglais
 Seuls les textes sont modifiables sur les versions étrangères les médias sont valables dans toutes les langues
 Accès direct aux tables
 Aprés chaque validation, il faut vider le cache

# TABLEAU DES ÉQUIVALENCES I TABLES / MENU

| Section ÉQUIPE                                                                    | Section                                                  | PROJETS                                                                      | Section                         | ACTUALITÉS                   | Section             | CONTACTS                          |
|-----------------------------------------------------------------------------------|----------------------------------------------------------|------------------------------------------------------------------------------|---------------------------------|------------------------------|---------------------|-----------------------------------|
| PRÉSENTATION<br>01 PAGES Texte Présentatio<br>03 TEAM Équipe<br>Les collaborateur | 05 PROJECTS : CATÉGORIE<br>on 04 PROJECTS<br>rs 07 IMAGE | ARCHITECTURE / URBA<br>Vignettes projet<br>Fiche projet<br>Images dans fiche | 06 NEWS<br>06 NEWS : CATEGORIES | Actualités (Fiche)<br>Filtre | <b>02</b> PARAGRAPH | Paris<br>Rabat<br>Recrutement<br> |
| 01 PAGES BERNARD REICI<br>02 PARAGRAPH Biographie + Pho                           | HEN 05 PROJECTS : TYPES<br>oto TAG<br>Statuts            | Typologie<br>Tag<br>Statuts                                                  |                                 |                              |                     |                                   |

# BACKOFFICE | SITE REICHEN CONCEPT STRUCTUREL DU SITE

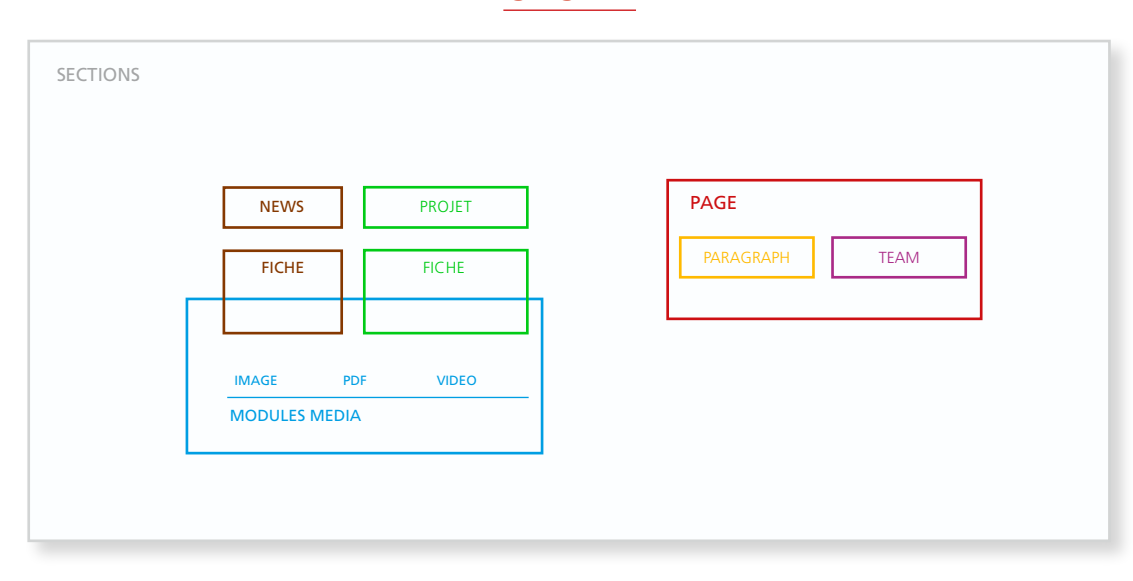

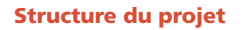

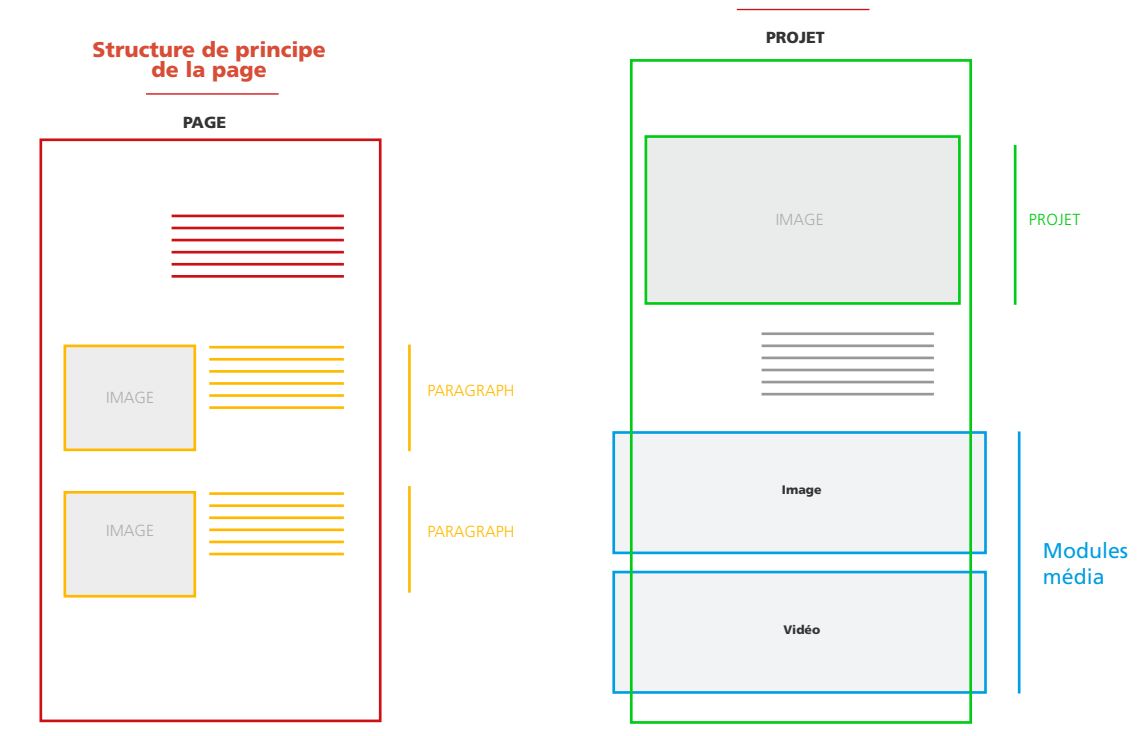

#### Organigramme

# 

# **PRÉSENTATION DES GABARITS**

**BACKOFFICE** | SITE REICHEN

# **GABARIT PAGE**

Dans le site concerne Présentation (Team), Bernard Reichen

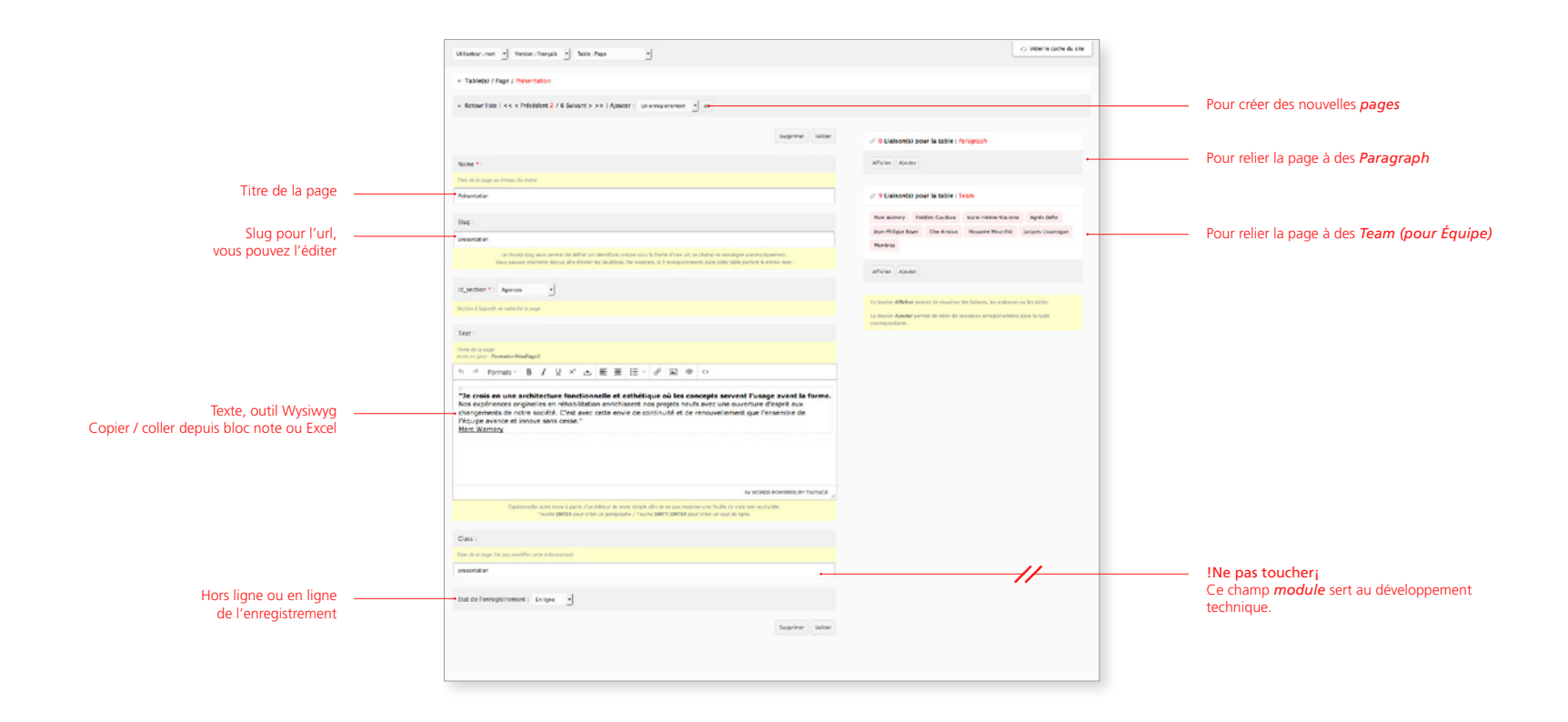

## **GABARIT PARAGRAPH**

Dans le site concerne Présentation (Team)

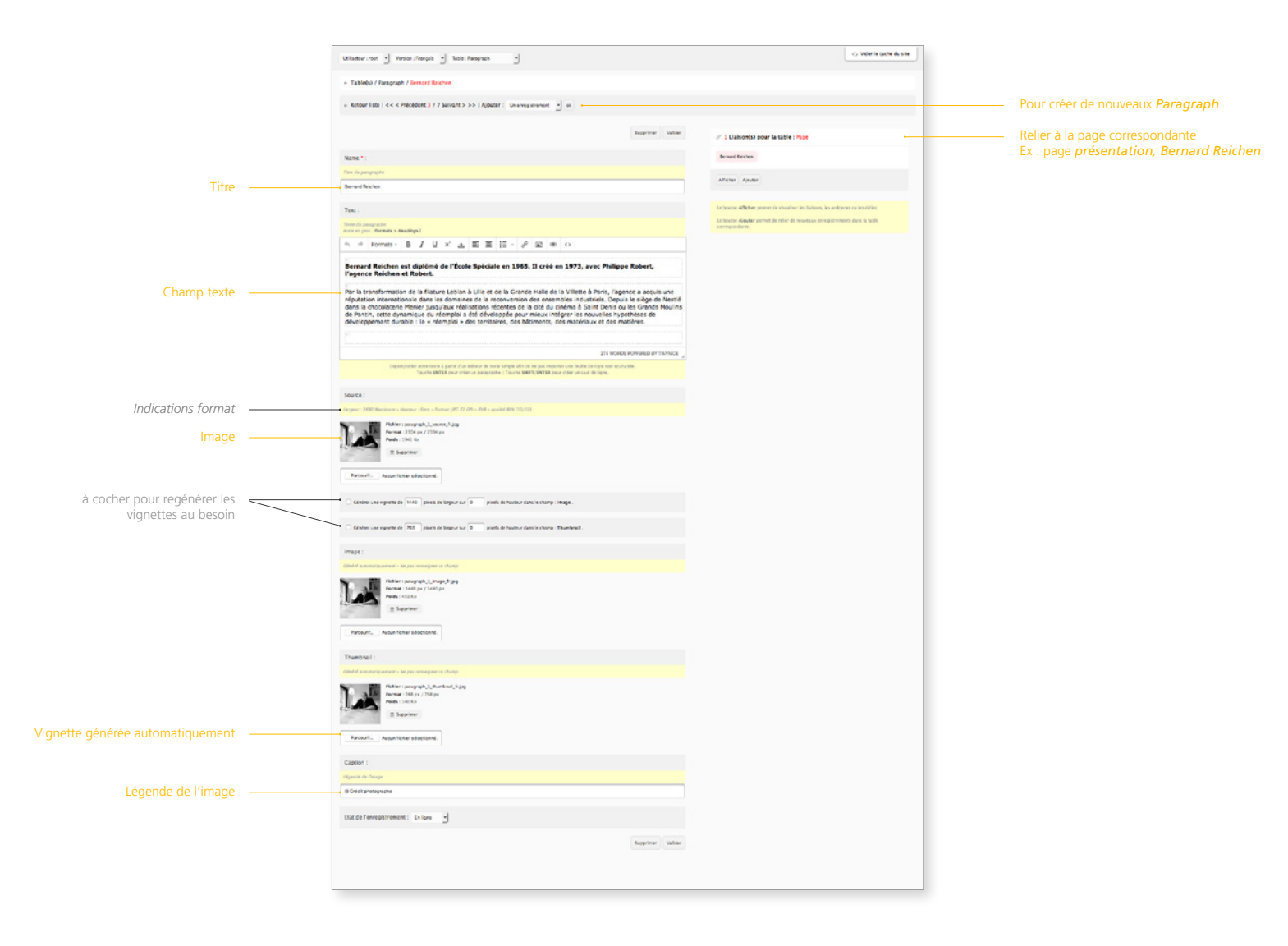

# **GABARIT TEAM**

Equipe et Collaborateurs

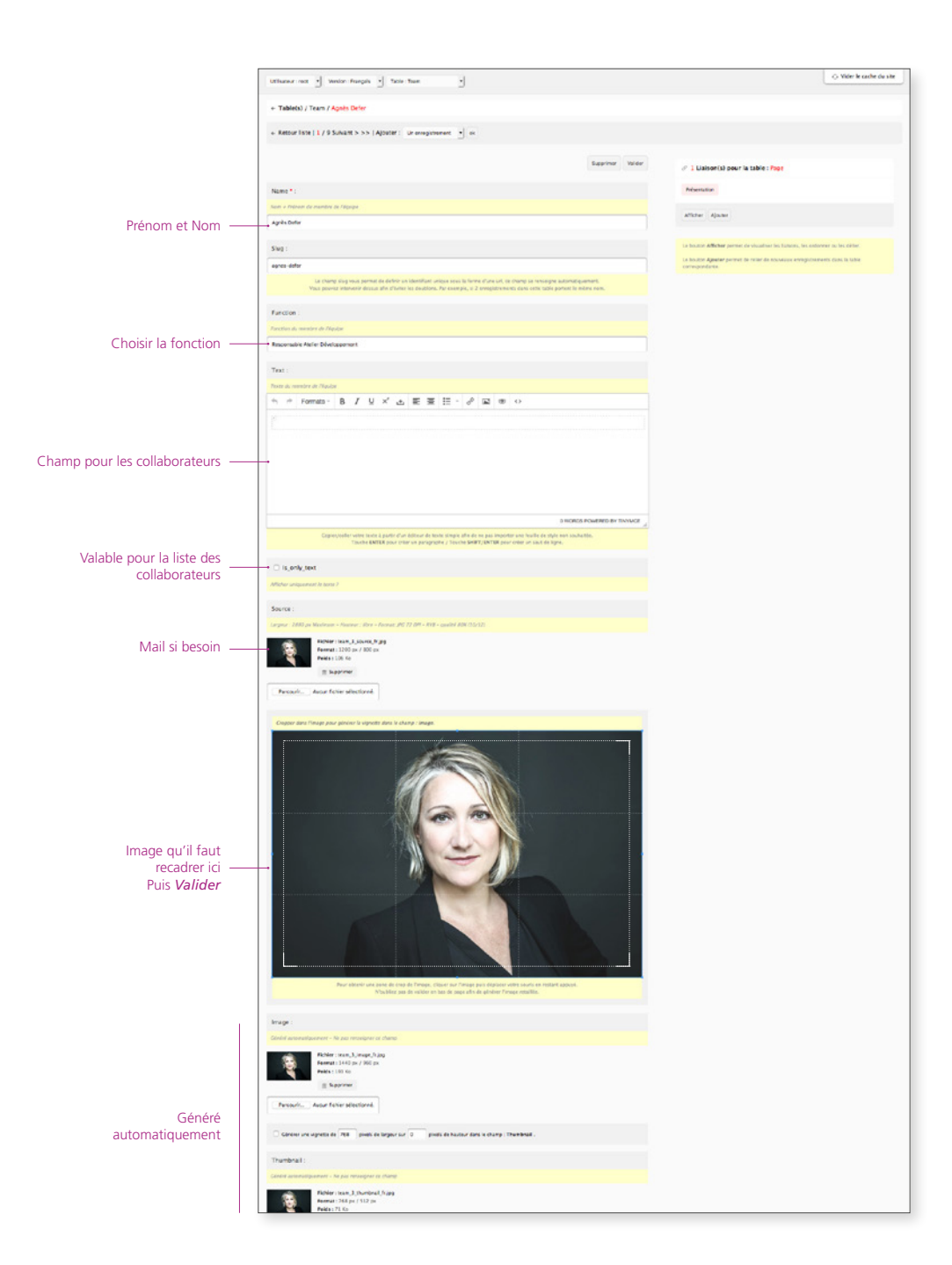

# **GABARIT PROJET**

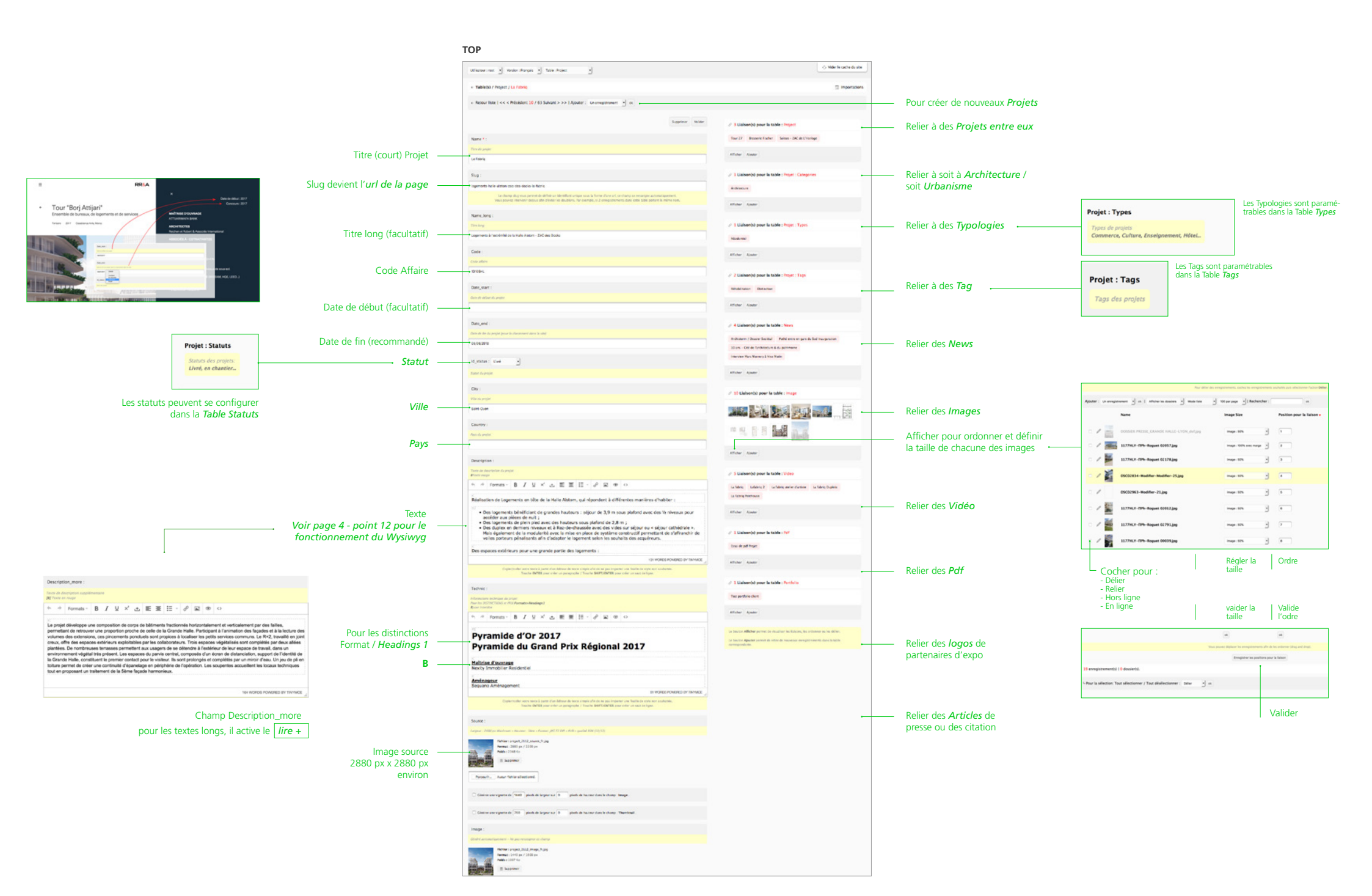

# **ORDRE DES PROJETS**

Table Catégories

| Tableto) / Projet : Categories /  |                             |                           |                       |                     |                      |            |             |
|-----------------------------------|-----------------------------|---------------------------|-----------------------|---------------------|----------------------|------------|-------------|
| auter : Un enregistrement 🚽 ck    | 1 100 per page 🔄   Recherch | r: 04                     |                       |                     |                      |            |             |
| Name                              | Slug                        | Position •                | Etat                  | М                   | Modifié              | Crée       | Utilisateur |
| Architecture                      | architecture                | 1                         | to type               |                     | 2218-06-06 23:48:23  | 2018-00-28 | -           |
| / Urbanisme                       | urbanisme                   |                           | for ligne             | 1                   | 2018-06-0732:0833    | 2018-04-10 | 144         |
|                                   |                             | -                         |                       |                     |                      |            |             |
|                                   |                             | Week process adaptaces in | a arragoinements afte | the Tess conditions | for thing and dropt. |            |             |
|                                   |                             |                           | Erregistrer im pos    | tions               |                      |            |             |
| enregistrement(s)   0 dossier(s). |                             |                           |                       |                     |                      |            |             |
|                                   |                             | 100                       |                       |                     |                      |            |             |

#### Entrer dans Architecture ou Urbanisme

- Table(s) / Projet : Categories / Urbanisme

itut de l'enregistrement : Enligne -

Name \*

Sug :

unteristic

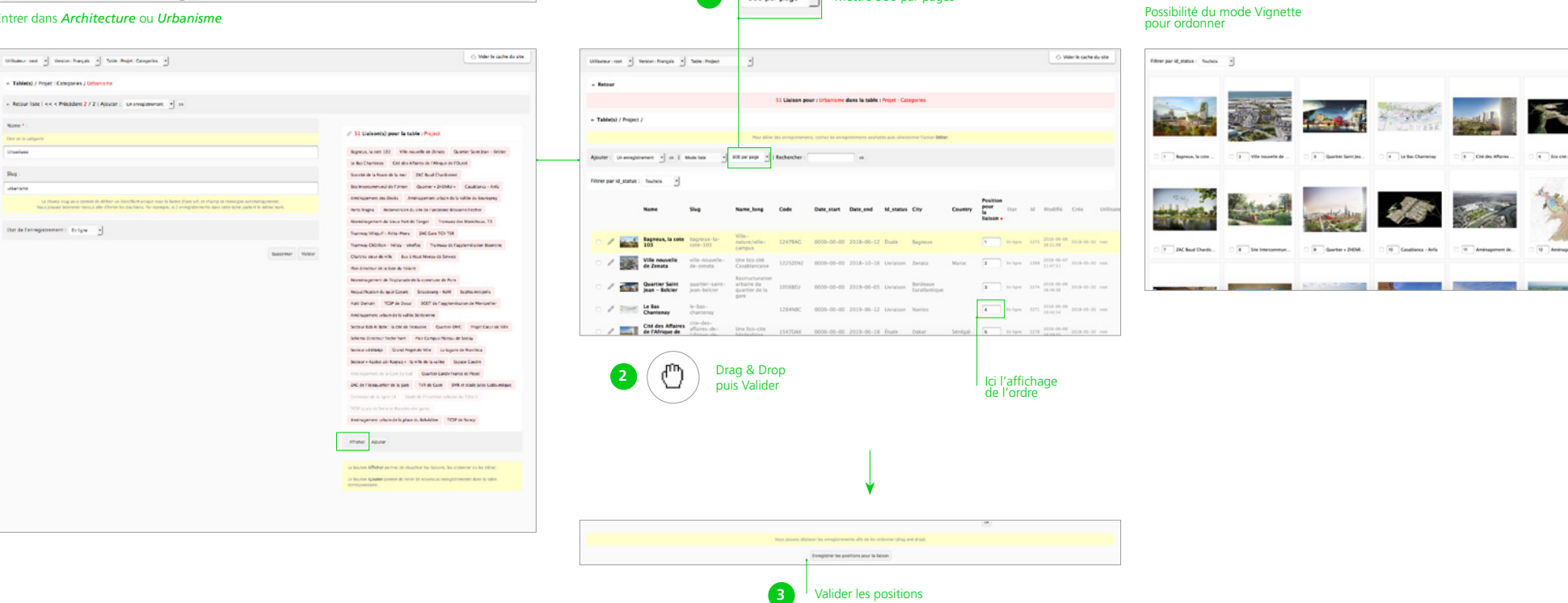

Mettre 500 par pages

1

500 par page 🔹

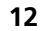

#### **GABARIT NEWS** Actualités

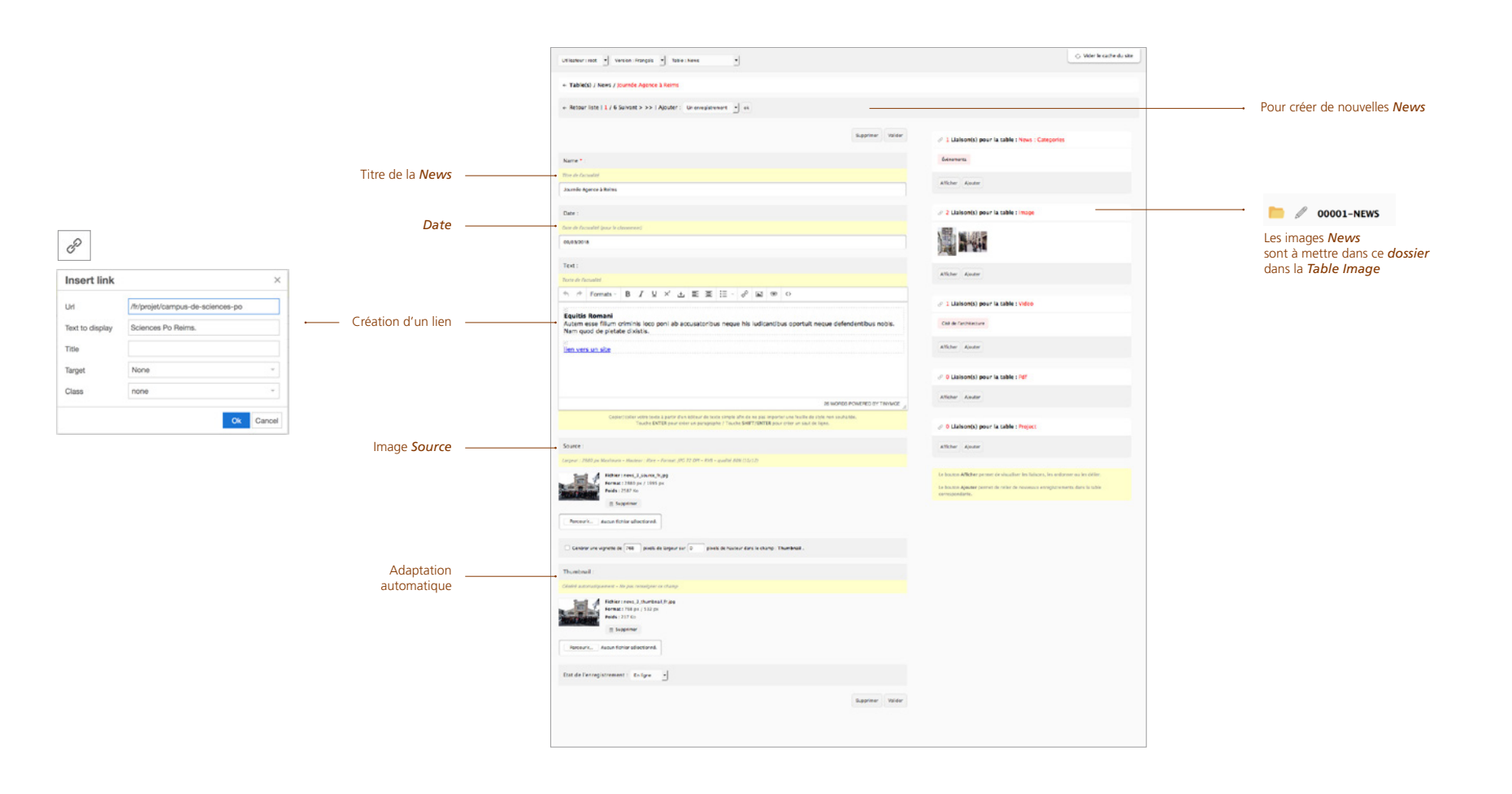

# PORTFOLIO-CLIENT

Url personnalisé > Slug

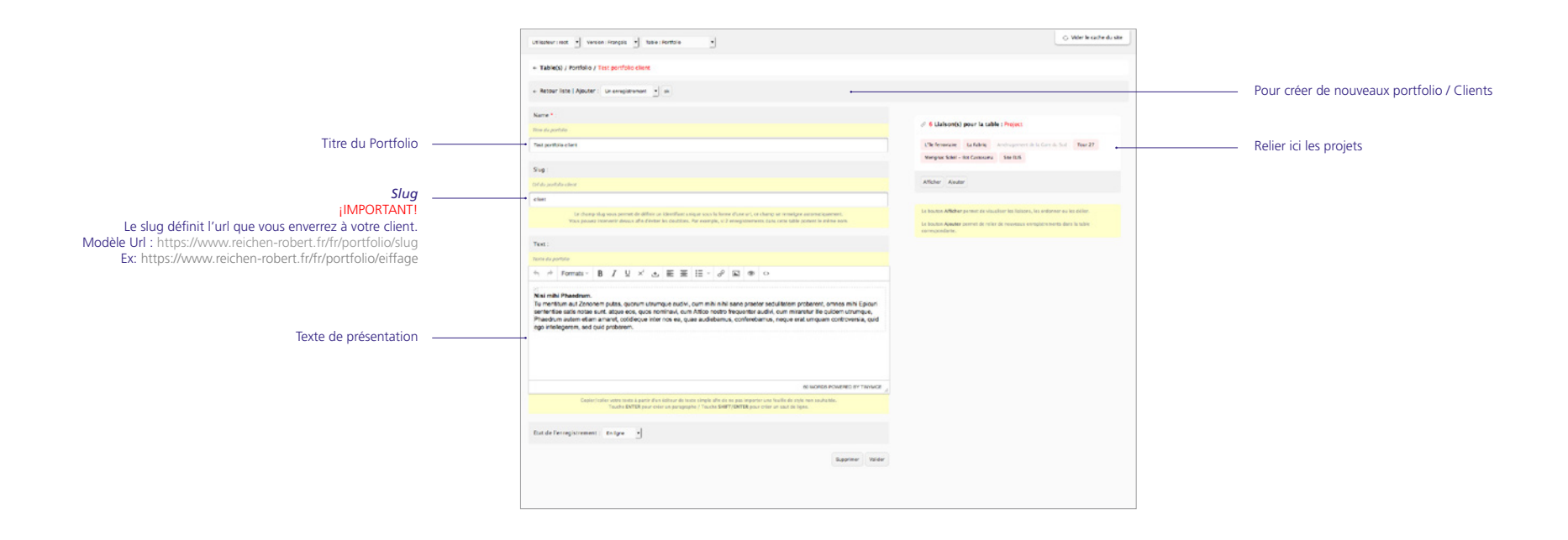

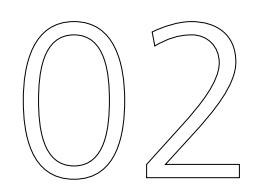

# PRÉSENTATION DES MODULES MEDIA

**BACKOFFICE** | SITE REICHEN

## **MODULE IMAGE**

Pour importer plusierus images

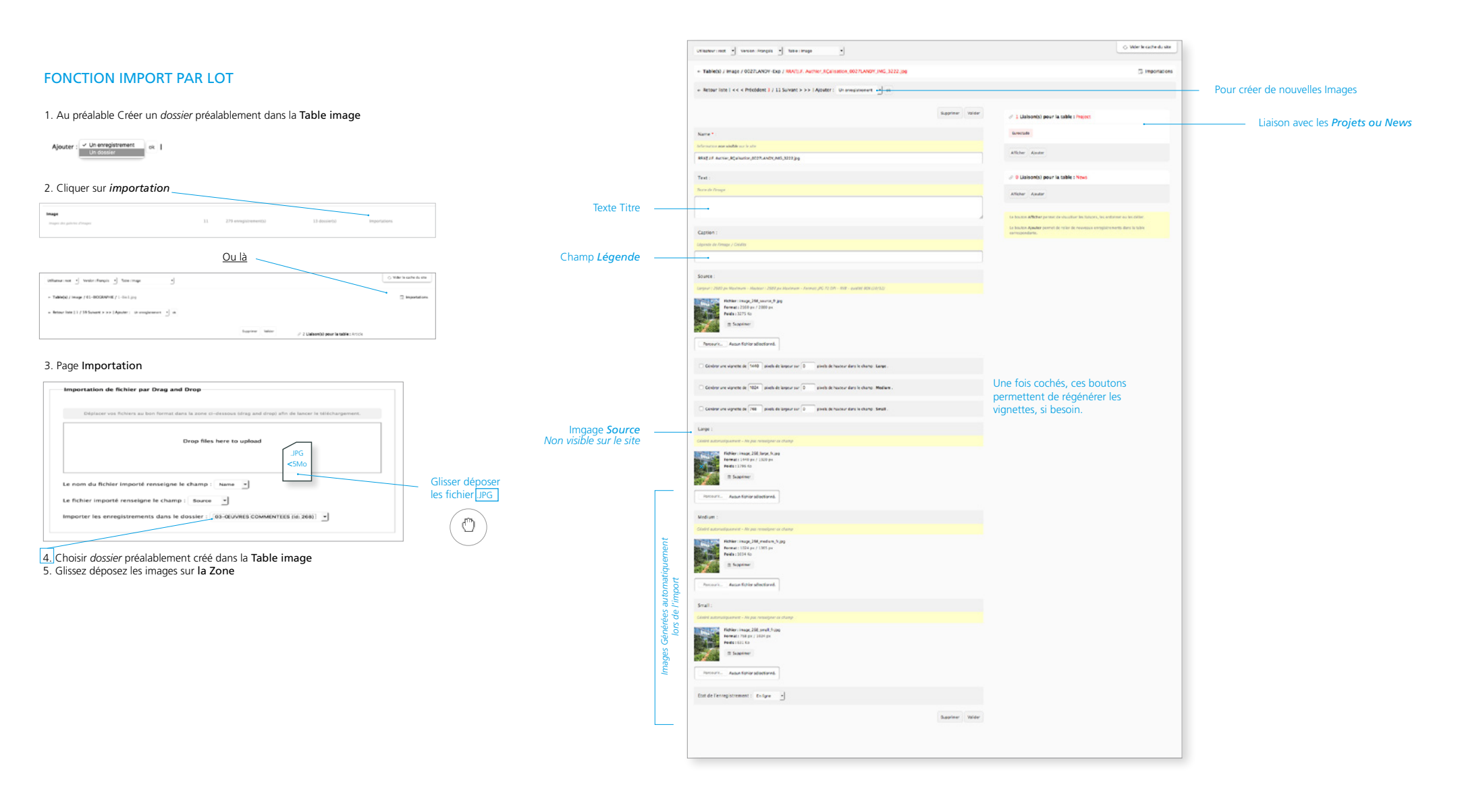

# **MODULE VIDEO**

Video pour Expos, Conférences, Articles, publications

# **MODULE PDF**

pdf pour Expos, Conférences, Articles, publications

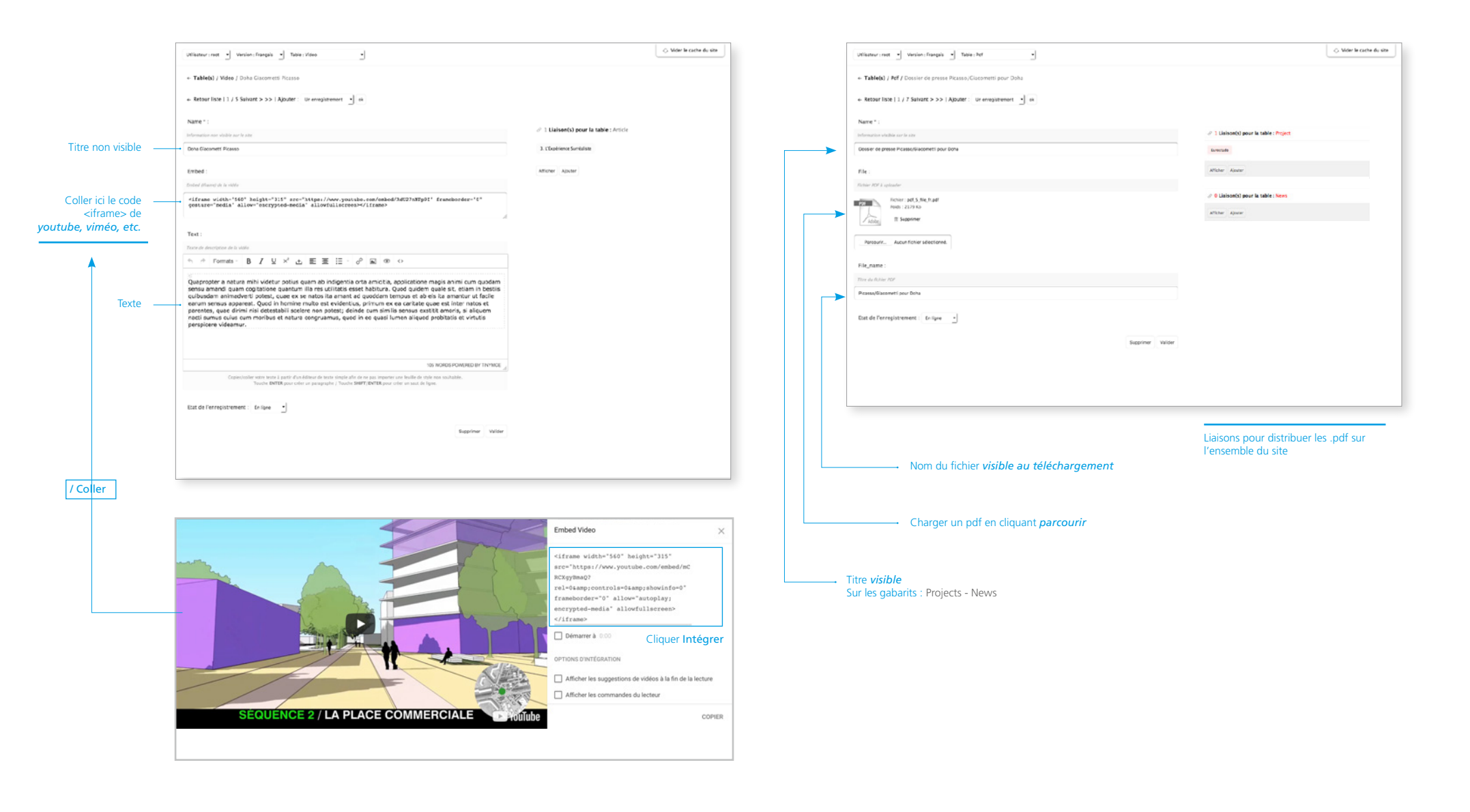

| < Litiliaatour . |   |
|------------------|---|
| V Othisateur :   |   |
| -                |   |
| Déconnexion      |   |
| <                | ~ |

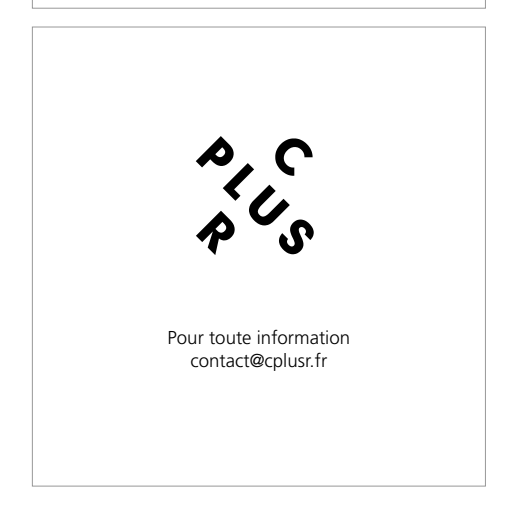